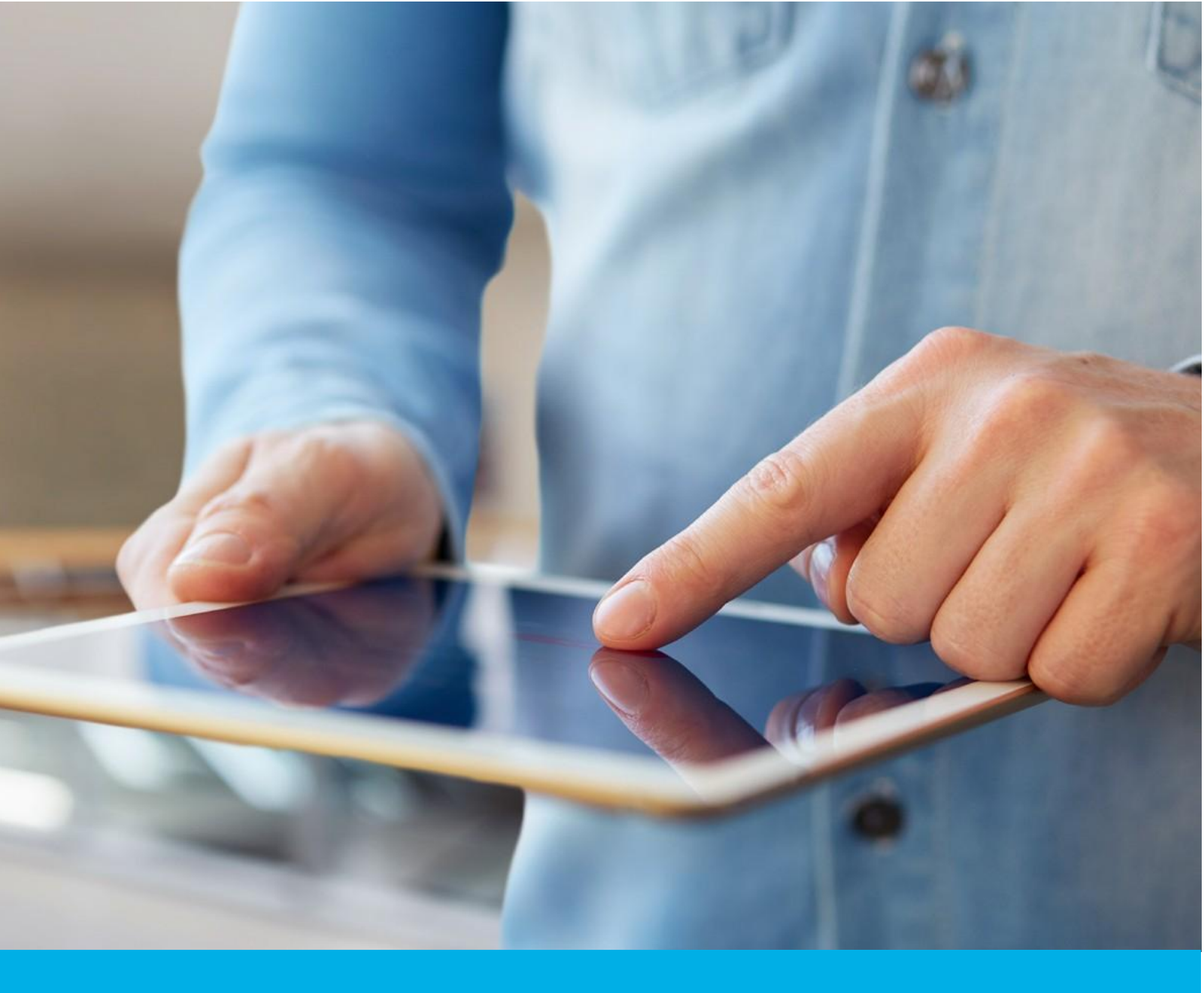

# Instrukcja generowania plików CSR i PFX w OpenSSL

Wer. 1.3

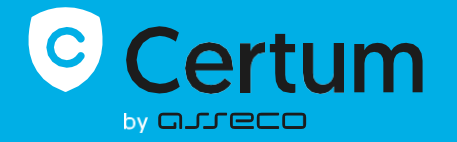

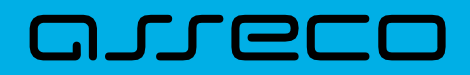

## Spis treści

| 1. | Uruchomienie narzędzia OpenSSL              | . 3 |
|----|---------------------------------------------|-----|
|    | Pobieranie OpenSSL                          | . 3 |
|    | Instalacja OpenSSL i przygotowanie do pracy | . 3 |
|    | Uruchomienie OpenSSL                        | . 3 |
| 2. | Generowanie pliku CSR i klucza prywatnego   | . 4 |
|    | Generacja CSR dla kluczy RSA                | . 4 |
|    | Generacja CSR dla kluczy ECC                | . 5 |
| 3. | Generowanie certyfikatu w pliku .pfx        | . 6 |

# 1. Uruchomienie narzędzia OpenSSL

Instrukcja przedstawia proces generowania CSR z wykorzystaniem narzędzia OpenSSL.

**Uwaga:** Zachowaj wygenerowany plik klucza prywatnego, ponieważ będzie on niezbędny do instalacji certyfikatu po jego wydaniu. Utwórz folder w znanym Ci miejscu na dysku i to w nim zapisuj wygenerowane pliki.

Instrukcja powstała z wykorzystaniem pakietu instalacyjnego dla OpenSSL, zainstalowanego w środowisku Windows. Krok instalacji OpenSSL może się różnić w zależności od systemu operacyjnego, jednak polecenia OpenSSL służące do wygenerowania CSR są uniwersalne. Niektóre systemy operacyjne posiadają OpenSSL domyślnie zainstalowany w systemie.

#### Pobieranie OpenSSL

Pobierz narzędzie OpenSSL w jednej z dystrybucji oferującej narzędzie w formie instalatora np. z <u>https://slproweb.com/products/Win32OpenSSL.html</u>. Wybierz odpowiedni plik instalacyjny, zgodny z system operacyjnym, na których przeprowadzisz proces. Lista innych serwisów hostujących instalatory OpenSSL jest umieszczona pod adresem: <u>https://wiki.openssl.org/index.php/Binaries</u>.

Uwaga: Zalecamy korzystanie z rekomendowanych przez zespół OpenSSL pakietów instalacyjnych. Produkty rekomendowane deweloperów OpenSSL posiadają w opisie poniższy komentarz: [Recommended for users by the creators of OpenSSL].

#### Instalacja OpenSSL i przygotowanie do pracy

- Uruchom pobrany pakiet instalacyjny OpenSSL
- Przejdź przez kreator instalacji. W razie potrzeby, zmień domyślne opcje wyboru
- Zakończ instalację
- Utwórz w znanym Ci miejscu na dysku folder, w którym przechowasz CSR i klucz prywatny.

#### Uruchomienie OpenSSL

Przejdź do folderu, w którym zainstalowany został program. W przypadku systemu Windows wartość domyślna to zwykle: C:\Program Files\OpenSSL . Uruchom plik *start.bat*.

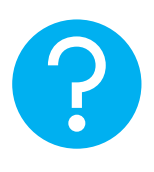

Alternatywnie, możesz uruchomić wiersz poleceń, a następnie przejść do folderu z OpenSSL poleceniem:

cd "ścieżka do aplikacji OpenSSL"

przykład:

#### cd "C:\Program Files\OpenSSL\bin".

Wynikowo, powinieneś mieć uruchomiony terminal z wierszem poleceń, w którym będziesz mógł wykonać komendy OpenSSL.

| 🖭 Win64 OpenSSL Command Pr 🛛 X 🛛 + 🗸                                                                                                    |  |  | × |  |  |  |  |
|----------------------------------------------------------------------------------------------------|--|--|---|--|--|--|--|
| Win64 OpenSSL Command Prompt                                                                                                    |  |  |   |  |  |  |  |
| OpenSSL 3.2.0 23 Nov 2023 (Library: OpenSSL 3.2.0 23 Nov 2023)<br>built on: Tue Nov 28 15:26:05 2023 UTC<br>platform: VC-WIN64A<br>options: bn(64,64)<br>compiler: cl /Z7 /Fdossl_static.pdb /Gs0 /GF /Gy /MD /W3 /wd4090 /nologo /O2 -DL_ENDIAN -DOPENSS<br>L_PIC -D"OPENSSL_BUILDING_OPENSSL" -D"OPENSSL_SYS_WIN32" -D"WIN32_LEAN_AND_MEAN" -D"UNICODE" -D"_<br>UNICODE" -D"_CRT_SECURE_NO_DEPRECATE" -D"_WINSOCK_DEPRECATED_NO_WARNINGS" -D"NDEBUG" -D_WINSOCK_D<br>EPRECATED_NO_WARNINGS -D_WIN32_WINNT=0x0502<br>OPENSSLDIR: "C:\Program Files\Common Files\SSL" |  |  |   |  |  |  |  |
| ENGINESDIR: "C:\Program Files\OpenSSL\lib\engines-3"<br>MODULESDIR: "C:\Program Files\OpenSSL\lib\ossl-modules"<br>Seeding source: os-specific<br>CPUINFO: OPENSSL_ia32cap=0xfffaf38fffebffff:0x9c67a9                                                                                                    |  |  |   |  |  |  |  |
| C:\Users\                                                                                                    |  |  |   |  |  |  |  |
|                                                                                                    |  |  |   |  |  |  |  |
|                                                                                                    |  |  |   |  |  |  |  |

### 2. Generowanie pliku CSR i klucza prywatnego

#### Generacja CSR dla kluczy RSA

a) W konsoli OpenSSL użyj poniższego polecenia i zatwierdź jego wykonanie przyciskiem Enter:

openssl req -new -newkey rsa:3072 -sha256 -nodes -keyout kluczprywatny.key out CSR.csr

gdzie:

- 3072 to długość klucza. Jeśli potrzebujesz, możesz użyć innej wartości jak 2048 lub 4096 bit
- kluczprywatny.key to klucz prywatny. Możesz w poleceniu nadać mu inną nazwę. Zachowaj ten plik, ponieważ będzie on niezbędny do zainstalowania wydanego certyfikatu
- CSR.csr to plik CSR. Możesz w poleceniu nadać mu inną nazwę. Użyjesz go do podania danych do aktywacji certyfikatu
- b) Gdy konsola zapyta o wartości pól do umieszczenia w CSR, podaj przynajmniej wartość *Common name*. Niewymagane wartości możesz pominąć klikając przyciskiem **Enter**. Systemy

Certum oferują uzupełnienie wartości wymaganych pól podczas podawania danych do certyfikatu i nie ma potrzeby podawać ich w CSR

c) Po wprowadzeniu lub pominięciu wszystkich wymaganych pól , w folderze w którym uruchomiono OpenSSL zostaną wygenerowane 2 pliki: CSR oraz klucz prywatny o podanych w poleceniu nazwach. Możesz je skopiować do utworzonego wcześniej do tego celu folderu.

| 🖭 Win64 OpenSSL Command Pr 🛛 🔶 + 🗸                                     |                                                          |                         |        |           | ×  |
|------------------------------------------------------------------------|----------------------------------------------------------|-------------------------|--------|-----------|----|
|                                                                        |                                                          |                         |        |           |    |
| C:\Users\ <b>parts = 1000</b> \Pulpit>openssl<br>atny.key -out CSR.csr | req -new -newkey rsa:30                                  | 72 -sha256 -nodes -keyo | ut klı | uczpry    | yw |
| ······                                                                 | ++++++++++++**+                                          | .*****************      | +++++  | +++++     | ++ |
| ······································                                 | · · · <del>*</del> · · · · · · · · · · · · · · · · · · · |                         |        |           |    |
|                                                                        |                                                          |                         |        | • • • • • |    |
| You are about to be asked to enter inf                                 | ormation that will be ir                                 | corporated              |        |           |    |
| into your certificate request.                                         |                                                          |                         |        |           |    |
| What you are about to enter is what is                                 | called a Distinguished                                   | Name or a DN.           |        |           |    |
| There are quite a few fields but you ca                                | n leave some blank                                       |                         |        |           |    |
| For some fields there will be a default                                | value,                                                   |                         |        |           |    |
| If you enter '.', the field will be lea                                | t blank.                                                 |                         |        |           |    |
|                                                                        |                                                          |                         |        |           |    |
| Country Name (2 letter code) [AU]:                                     |                                                          |                         |        |           |    |
| State or Province Name (full name) [Som                                | le-State]:                                               |                         |        |           |    |
| Dreamization Name (eq. company) [Interv                                | et Widgits Pty Itd]:                                     |                         |        |           |    |
| Organizational Unit Name (eg. section)                                 | []:                                                      |                         |        |           |    |
| Common Name (e.g. server FODN or YOUR r                                | ame) []:twoiadomena.pl                                   |                         |        |           |    |
| Email Address []:                                                      |                                                          |                         |        |           |    |
|                                                                        |                                                          |                         |        |           |    |
| Please enter the following 'extra' att                                 | ibutes                                                   |                         |        |           |    |
| to be sent with your certificate reques                                | ;t                                                       |                         |        |           |    |
| A challenge password []:                                               |                                                          |                         |        |           |    |
| An opcional company name []:                                           |                                                          |                         |        |           |    |
| C:\Users\\Pulnit>                                                      |                                                          |                         |        |           |    |

Aby użyć wygenerowanego CSR do podania danych do aktywacji certyfikatu, otwórz plik CSR.csr w edytorze tekstu np. programie Notatnik i skopiuj jego treść.

#### Generacja CSR dla kluczy ECC

Jeśli chcesz wygenerować CSR na kluczach ECC, co jest wymagane np. dla certyfikatu Krajowy Węzeł Tożsamości, wykonaj następujące kroki:

a) W konsoli OpenSSL użyj poniższego polecenia do wygenerowania pliku konfiguracyjnego dla ECC i zatwierdź jego wykonanie przyciskiem **Enter**:

openssl genpkey -genparam -algorithm ec -pkeyopt ec\_paramgen\_curve:P-256 out ECC.pem

gdzie:

- P-256 to długość klucza. Jeśli potrzebujesz, możesz użyć innej wartości jak P-384
- ECC.pem to plik konfiguracyjny do generacji CSR i klucza prywatnego w algorytmie EC. Możesz w poleceniu nadać mu inną nazwę
- b) W konsoli OpenSSL użyj poniższego polecenia i zatwierdź jego wykonanie przyciskiem Enter:

openssl req -newkey ec:ECC.pem -keyout kluczprywatny.key -out CSR.csr

gdzie:

- **kluczprywatny**.key to klucz prywatny. Możesz w poleceniu nadać mu inną nazwę. Zachowaj ten plik, ponieważ będzie on niezbędny do zainstalowania wydanego certyfikatu
- CSR.csr to plik CSR. Możesz w poleceniu nadać mu inną nazwę. Użyjesz go do podania danych do aktywacji certyfikatu.
- c) Nadaj hasło dla pliku klucza prywatnego. Zapisz je, ponieważ będzie potrzebne do instalacji wydanego certyfikatu. Wprowadzane hasło jest niewidoczne i należy je podać dwukrotnie
- d) Gdy konsola zapyta o wartości pól do umieszczenia w CSR, podaj przynajmniej wartość *Common name*. Niewymagane wartości możesz pominąć klikając przyciskiem Enter. Systemy Certum oferują uzupełnienie wartości wymaganych pól podczas podawania danych do certyfikatu i nie ma potrzeby podawać ich w CSR
- e) Po wprowadzeniu lub pominięciu wszystkich wymaganych pól, w folderze w którym uruchomiono OpenSSL zostaną wygenerowane 2 pliki: CSR oraz klucz prywatny o podanych w poleceniu nazwach. Możesz je skopiować do utworzonego wcześniej do tego celu folderu.

| 🖾 Win64 OpenSSL Command Pr $	imes$ + $	imes$                                                                                                    |  |  | × |  |  |  |  |  |
|----------------------------------------------------------------------------------------------------|--|--|---|--|--|--|--|--|
| C:\Users\ <b>parls = 1</b>                                                                                                    |  |  |   |  |  |  |  |  |
| C:\Users\ <b>and a lower</b> \Pulpit>openssl req -newkey ec:ECC.pem -keyout kluczprywatny.key -out CSR.csr<br>Enter PEM pass phrase:<br>Verifying - Enter PEM pass phrase:<br>                                                                                                    |  |  |   |  |  |  |  |  |
| You are about to be asked to enter information that will be incorporated<br>into your certificate request.<br>What you are about to enter is what is called a Distinguished Name or a DN.<br>There are quite a few fields but you can leave some blank<br>For some fields there will be a default value,<br>If you enter '.', the field will be left blank. |  |  |   |  |  |  |  |  |
| Country Name (2 letter code) [AU]:<br>State or Province Name (full name) [Some-State]:<br>Locality Name (eg, city) []:<br>Organization Name (eg, company) [Internet Widgits Pty Ltd]:<br>Organizational Unit Name (eg, section) []:<br>Common Name (e.g. server FQDN or YOUR name) []:twojaadomena.pl<br>Email Address []:                                  |  |  |   |  |  |  |  |  |
| Please enter the following 'extra' attributes<br>to be sent with your certificate request<br>A challenge password []:<br>An optional company name []:                                                                                                    |  |  |   |  |  |  |  |  |
| C:\Users\\Pulpit>                                                                                                    |  |  |   |  |  |  |  |  |

Aby użyć wygenerowanego CSR do podania danych do aktywacji certyfikatu, otwórz plik CSR.csr w edytorze tekstu np. w programie Notatnik i skopiuj jego treść.

## 3. Generowanie certyfikatu w pliku .pfx

Plik .pfx służy do zainstalowania certyfikatu. Możesz go wygenerować po wydaniu certyfikatu.

W tym celu, po wydaniu certyfikatu, pobierz plik certyfikatu w kodowaniu PEM i wykonaj kroki opisane poniżej. Wydany certyfikat możesz pobrać z wiadomości e-mail o utworzeniu certyfikatu lub z widoku **Szczegóły certyfikatu** z **Twojego konta** w zakładce **Produkty bezpieczeństwa** w sklepie Certum, w dogodnym kodowaniu **PEM**.

W widoku **Szczegółów certyfikatu** możesz również pobrać certyfikaty pośrednie dla Twojego certyfikatu.

- a) Umieść pobrany plik certyfikatu w folderze z kluczem prywatnym
- b) Używając konsoli OpenSSL, wykonaj następujące polecenie:

openssl pkcs12 -export -out certyfikat.pfx -inkey kluczprywatny.key -in
cert.pem

Wartości pogrubione oznaczają:

- certyfikat.pfx nazwa, pod którą zostanie zapisany plik .pfx
- kluczprywatny.key nazwa pliku klucza prywatnego, wygenerowanego wraz z CSR
- cert.pem nazwa pliku wydanego certyfikatu.
- c) Po wpisaniu komendy zostaniesz poproszony o nadanie hasła do pliku .pfx. Późniejsze podanie tego hasła będzie niezbędne do instalacji certyfikatu.

Po wykonaniu żądania zostanie utworzony plik .pfx pod wskazaną nazwą, w tym samym folderze co klucz prywatny i certyfikat.